## Инструкция по обновлению программного обеспечения на устройстве БКУ-3200 исп. Д

## 1. Обновление программного обеспечения при помощи ПО «Конфигуратор Олимп».

Для обновления требуется ПК с установленной программой «Конфигуратор Олимп», файл прошивки и преобразователь интерфейсов USB/RS-485.

Порядок действий при обновлении ПО

1.1. Подключить преобразователь интерфейсов USB/RS-485 к ПК.

В Диспетчере устройств должен появиться последовательный порт (Com).

1.2. Настроить появившийся порт со следующими параметрами (настройка производится в меню «Диспетчер устройств»):

| Бит в секунду      | 19 200 кб/с |
|--------------------|-------------|
| Биты данных        | 8           |
| четность           | нет         |
| Стоповые биты      | 2           |
| управление потоком | нет         |

1.3. Подключить преобразователь RS-485/USB к клеммам XT2 БКУ в соответствии с рисунком 1.

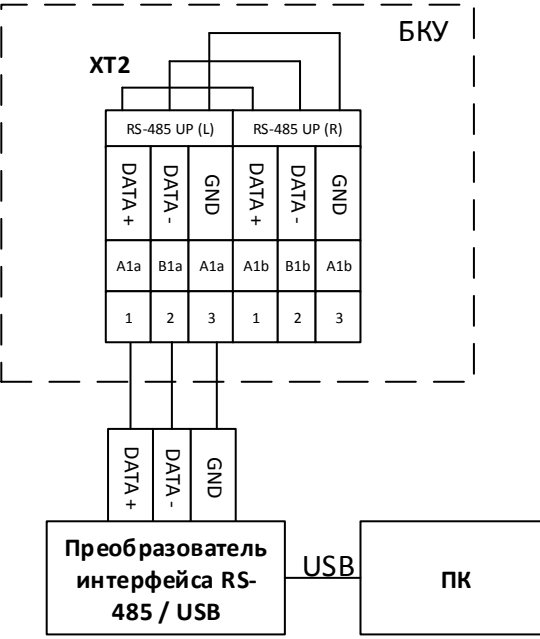

Рисунок 1 – подключение БКУ к преобразователю интерфейсов.

1.4. В программе «Конфигуратор Олимп» для подключения к порту необходимо нажать на панели меню иконку "Подключение (1)", в

появившемся меню выбрать пункт "Установить соединение (2)" (см. Рисунок 2).

| À Конфигуратор БКУ-3200Д 1.2.1.0 |                                  |                |
|----------------------------------|----------------------------------|----------------|
| 📄 📴 🃀 🃀 Не подключ               | ана Адрес БКУ: 1 Прошивка БКУ: 3 | 2.* и выше 🗠   |
|                                  | Установить соединение            |                |
| Дерево конфигурации              | Обмен данными по соединению      | ster и single) |
| <ul> <li>Конфигурация</li> </ul> |                                  |                |
| Устройства                       | БКУ                              | 1              |
| 4 (master) БКУ                   | 4                                |                |
| Duo                              |                                  |                |

Рисунок 2 – установка соединения

В появившемся окне выбрать доступный порт и нажать кнопку "Принять" (см. Рисунок 3).

| À Выбор порта     | —           | × |
|-------------------|-------------|---|
| Выберете порт для | подключения |   |
| Не подключен      |             | v |
| Не подключен      |             |   |
| сомз              |             |   |

Рисунок 3 – выбор порта

1.5. Если подключение прошло успешно, то номер подключенного порта появится рядом с иконкой, иначе появится окно с описанием ошибки.

Подключившись, следует выбрать адрес БКУ и его версию прошивки (см. Рисунок 4).

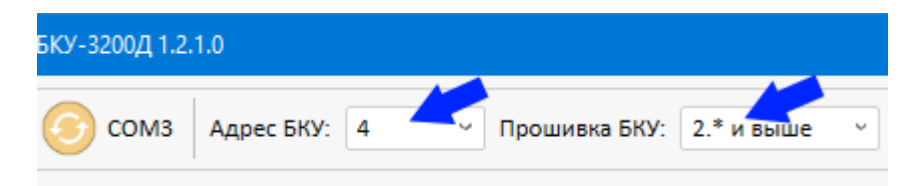

Рисунок 4 – выбор адреса БКУ и версии прошивки

<u>Примечание:</u> Версию прошивки БКУ можно узнать на устройстве в меню Настройки > Информация.

1.6. Для проверки соединения (см. Рисунок 5) следует нажать кнопку "Считать (1)" в журнале событий системы, при успешном соединении и при наличии событий на БКУ, события будут отображены в таблице (2).

| Журнал событий системы   🔯 🏹 🗕 Считать 🦯 1 |                      |                      |  |  |
|--------------------------------------------|----------------------|----------------------|--|--|
| ID                                         | Описание             | Свершение            |  |  |
| 97                                         | Включение БКУ        | 1/1/2016 12:00:08 AM |  |  |
| 108                                        | Вскрытие корпуса БКУ | 1/1/2016 12:00:09 AM |  |  |
| 104                                        | Неисправность ОП     | 1/1/2016 12:00:09 AM |  |  |
| 105                                        | Неисправность РП     | 1/1/2016 12:00:09 AM |  |  |
| 97                                         | Включение БКУ        | 1/1/2016 12:00:08 AM |  |  |
| 108                                        | Вскрытие корпуса БКУ | 1/1/2016 12:00:09 AM |  |  |
| 104                                        | Неисправность ОП     | 1/1/2016 12:00:09 AM |  |  |

Рисунок 5 – журнал событий системы.

1.7. Открыть окна прошивки БКУ (см. рисунок 6) следует нажать соответствующую иконку (1) на панели меню и выбрать пункт "Загрузка прошивки "(2) в выпадающем меню.

| 🗙 Конфигуратор БКУ-3200Д 1.2.1.0 |                                       |  |  |  |
|----------------------------------|---------------------------------------|--|--|--|
|                                  | о сомз Адрес БКур<br>Конфигурирование |  |  |  |
| Выбор устроі                     | Загрузка прошивки                     |  |  |  |
| A J EKV 1 (master)               |                                       |  |  |  |

Рисунок 6 – меню загрузки прошивки.

1.8. Нажать на кнопку «Выбрать» в открывшемся окне выбрать файл.

На рисунке 7 приведен пример окна прошивки БКУ с выбранным файлом прошивки "ForConfigV204.bin".

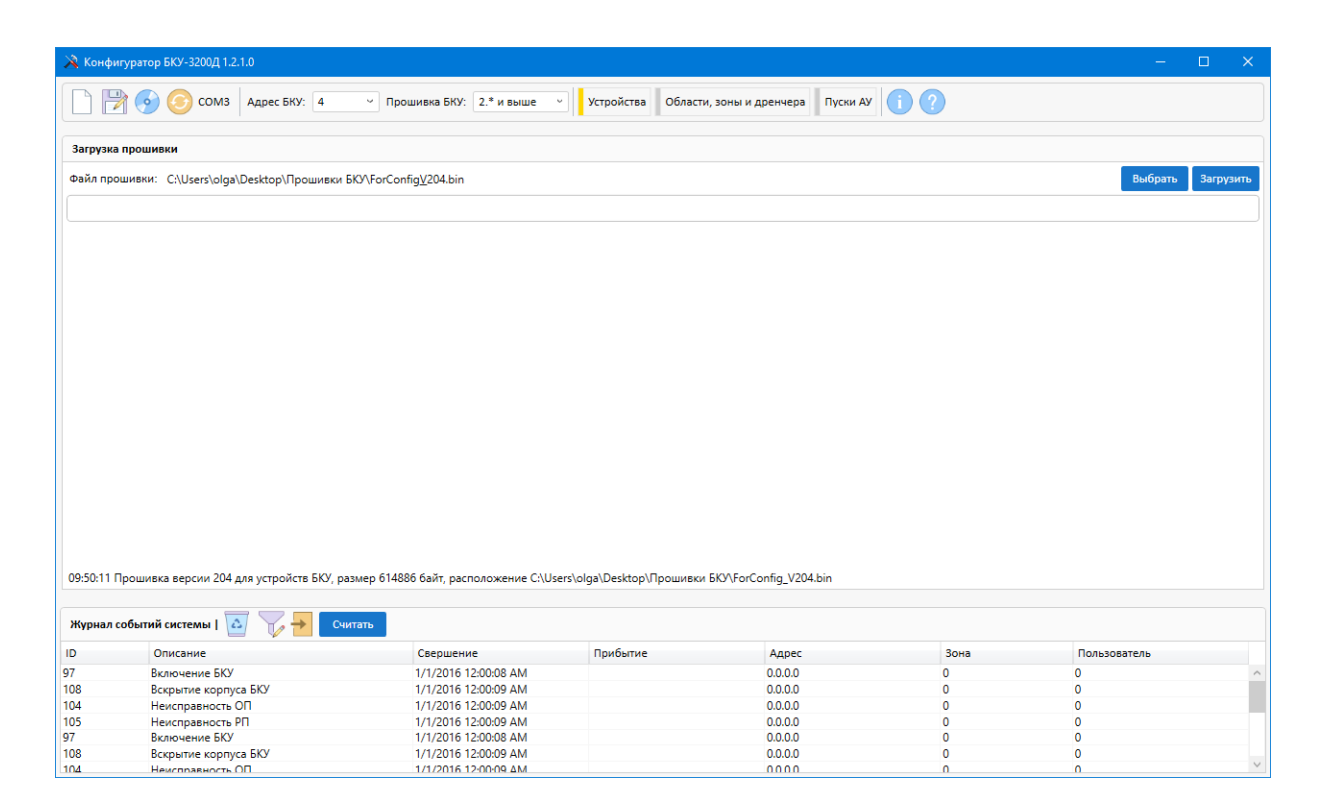

Рисунок 7 - пример окна прошивки БКУ с выбранным файлом прошивки "ForConfigV204.bin"

1.9. Для загрузки прошивки необходимо выполнить следующие действия:

- 1) Нажать кнопку «Загрузить» для выбора файла прошивки, время загрузки прошивки составит 5-7 минут.
- 2) По завершении загрузки прошивки, в журнале будет написано "Загрузка прошивки на устройство ... успешно завершена.

1.10. Прошивка первоначально загружается из программы Конфигуратор в БКУ-Мастер / БКУ-Один в системе.

После загрузки прошивки в БКУ необходимо открыть меню «Настройки» (см. Рисунок 8), подменю «Контроль прошивки». В данном меню отображается таблица со всеми обнаруженные БКУ в системе.

|                | p | ежим к             | онфигурации | включен 🛛      | <b>Дата Время</b> |                    |  |  |
|----------------|---|--------------------|-------------|----------------|-------------------|--------------------|--|--|
| Пожар          |   | БКУ                | тип         | текущая версия | новая версия      | контрольная сумма  |  |  |
| 10 20          | 0 | 0                  | мастер      | V1.0.1         | V1.1.0            | ок                 |  |  |
|                |   | 1                  | ведомый     | V1.0.1         | -                 | -                  |  |  |
| Пуск 🔿         | 0 | 2                  | ведомый     | V1.1.0         | V1.1.0            | ок                 |  |  |
| Задержка       | 0 |                    |             |                |                   |                    |  |  |
|                |   |                    |             |                |                   |                    |  |  |
| Останов. пуска | 0 |                    |             |                |                   |                    |  |  |
|                |   |                    |             |                |                   |                    |  |  |
| Неисправность  | 0 |                    |             |                |                   |                    |  |  |
| ,              |   |                    |             |                |                   |                    |  |  |
|                |   |                    |             |                |                   |                    |  |  |
|                |   |                    |             |                |                   |                    |  |  |
|                |   |                    |             |                |                   |                    |  |  |
|                |   |                    |             |                |                   |                    |  |  |
|                |   |                    |             |                |                   |                    |  |  |
|                |   | F1-начать передачу |             |                | F3-инд            | ивидуальная запись |  |  |

Рисунок 8 – подменю контроль прошивки.

В данном режиме выводятся все обнаруженные и проинициализированные БКУ. Рядом с каждым БКУ выводятся информация о версии текущего ПО и его контрольной суммы, а также информация о наличии новой загруженной версии.

Для загрузки ПО в ведомые-БКУ необходимо нажать кнопку «F1начать передачу». Начнется загрузка ПО во все ведомые БКУ. Во время загрузки не рекомендуется выходить из данного режима. После окончания загрузки в таблице обновятся версии «новых» прошивок на ведомых БКУ.

В случае неуспешной загрузки предусмотрена возможность индивидуальной загрузки, для этого необходимо выбрать БКУ из списка и нажать кнопку «F3-индивидуальная запись». Для установки ПО, необходимо выбрать БКУ из списка и нажать на кнопку «Ввод». Появится всплывающие окно с надписью «Команда» необходимо нажать кнопку «Ввод». Через 30 секунд произойдет перезагрузка устройства и будет выполнена установка программного обеспечения.

После установки ПО устройство должно загрузиться и перейти в основное меню. Если после установки программного обеспечения устройство не загружается и работает некорректно, необходимо выполнить установку при помощи USB кабеля через bootloader.

## 2. Обновление при помощи USB кабеля через bootloader.

Для обновления ПО потребуется ПК с установленными программами, кабель usb <-> mini-usb, доступ к процессорной плате БКУ 3200 исп.Д.

Процесс обновления программного обеспечения:

2.1.Установить DfuSeDemo. Архив с установщиком можно загрузить с сайта http://gefest-spb.ru/upr\_tushenie/olimp1/. После загрузки архива следует распаковать его в удобное для Вас место. Далее переходим в папку с распакованным архивом, распаковываем архив еп.stsw-stm32080 и запускаем установщик «DfuSe\_Demo\_V3.0.6\_Setup.exe». Выполняем установку, в процессе установки можно задать имя пользователя (User Name) и название организации (Organization) в окне «Customer Information».

Следует обратить внимание на путь остановки программы, он задается автоматически и понадобиться в дальнейшем, пример представлен на рисунке 9.

| i <del>,</del> | DfuSe v3.0.6 - InstallShield Wizard X                                                                                                   |
|----------------|----------------------------------------------------------------------------------------------------|
| R              | Leady to Install the Program The wizard is ready to begin installation.                                                                 |
|                | If you want to review or change any of your installation settings, click Back. Click Cancel to<br>exit the wizard.<br>Current Settings: |
|                | Setup Type:                                                                                                    |
|                | Typical                                                                                                    |
|                | Destination Folder:<br>C: \Program Files (x86) \STMicroelectronics \Software \                                                          |
|                | User Information:<br>Name: Пользователь Windows<br>Company:                                                                             |
| Inst           | allShield                                                                                                    |

Рисунок 9 - установка DfuSeDemo

Нажимаем «Install», в случае запроса на разрешение вносить изменения на устройстве следует согласиться, далее произойдет установка и по завершению будет предложено запустить программу, в данный момент запускать не требуется. 2.2. Установка драйверов процессорной платы БКУ 3200 исп.Д.

2.2.1 Установочные файлы располагаются по пути, указанном в пункте 2.1 (путь установки ПО), открыв папку программы переходим далее по папкам - \DfuSe v3.0.6\Bin\Driver. На рисунке 10 представлено содержимое папки. В зависимости от установленной на ПК операционной системы следует перейти в соответствующую папку.

| 🔜    🛃 🔜 🗢    Driver                                                                                                    |                                             |                  |                 | - 0         | ×          |
|----------------------------------------------------------------------------------------------------|---------------------------------------------|------------------|-----------------|-------------|------------|
| Файл Главная Поделиться                                                                                                    | Вид                                         |                  |                 |             | ~ <b>?</b> |
| ← → × ↑ 📙 « STMicroelectro                                                                                                    | nics > Software > DfuSe v3.0.6 > Bin > Driv | /er              | ✓ Ӧ Поиск: Driv | ver         | ,c         |
| ^                                                                                                    | Лмя                                         | Дата изменения   | Тип             | Размер      |            |
|                                                                                                    | Win7                                        | 18.01.2019 9:51  | Папка с файлами |             |            |
|                                                                                                    | Win8                                        | 18.01.2019 9:51  | Папка с файлами |             |            |
| a support of                                                                                                    |                                             | 18.01.2019 9:51  | Папка с файлами |             |            |
| a strategy ()                                                                                                    | 📙 Win10                                     | 18.01.2019 9:51  | Папка с файлами |             |            |
| <ul> <li>An example of the second second</li></ul> | version.txt                                 | 10.06.2018 23:53 | Текстовый докум | <u>4 КБ</u> |            |
| <ul> <li>Ali</li> <li>Ali</li> <li>Aliani anna a'B</li> <li>Anna anna a'B</li> <li>Anna anna a'B</li> <li>Anna anna a'B</li> <li>Anna anna a'B</li> <li>Anna anna a'B</li> <li>Anna anna a'B</li> <li>Anna anna a'B</li> </ul>                                                                                                    |                                             |                  |                 |             |            |
| Carl and the second second sec       |                                             |                  |                 |             |            |
|                                                                                                    |                                             |                  |                 |             |            |
| Элементов: 5                                                                                                    |                                             |                  |                 |             |            |

Рисунок 10 - содержимое папки \DfuSe v3.0.6\Bin\Driver

2.2.2 Далее, в зависимости от разрядности операционной системы следует запустить установочный файл, на рисунке 11 приведен пример.

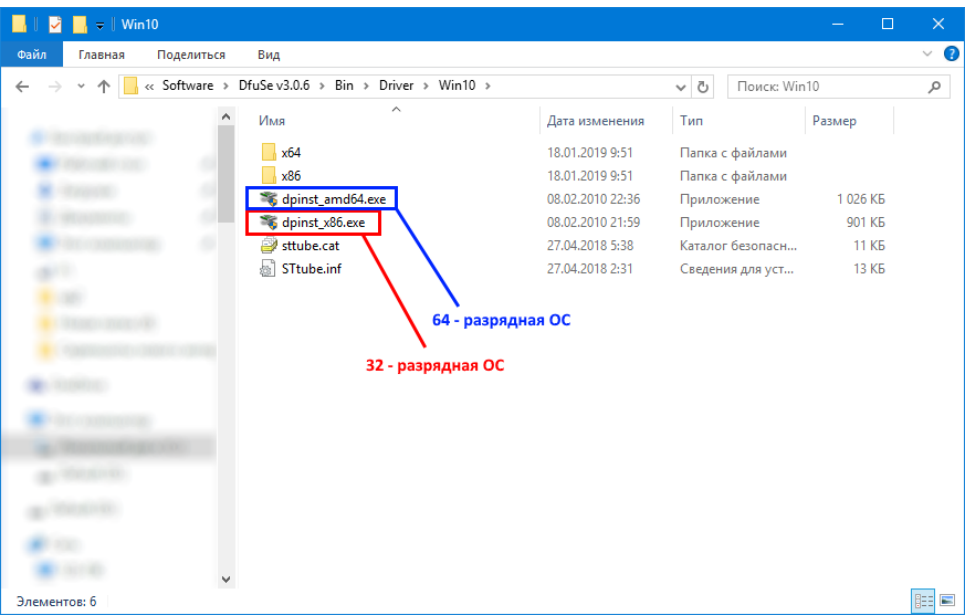

Рисунок 11 - установочный файл

2.2.3 Разрядность ОС можно узнать в меню «Пуск -> Панель управления -> Система», на рисунке 12 приведен пример.

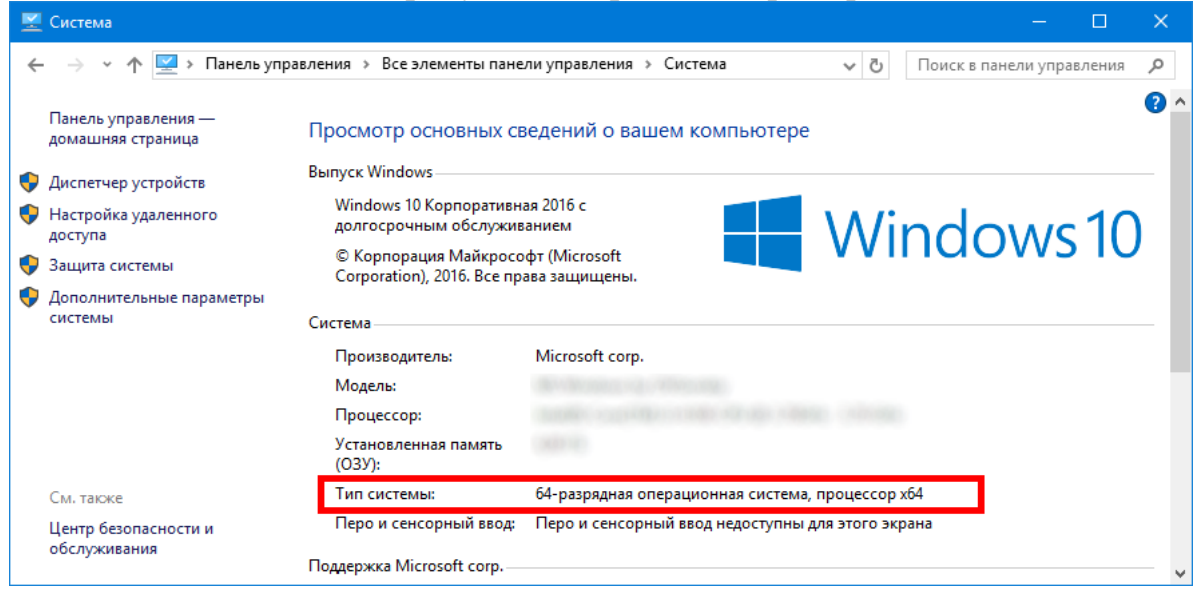

Рисунок 12 - Разрядность ОС

2.2.4 Запустив установочный файл может появиться запрос на разрешение внесения изменений на устройстве, следует согласиться. Следуем согласно инструкции установщика, в результате появиться окно подтверждающее успешную установку (рисунок 13).

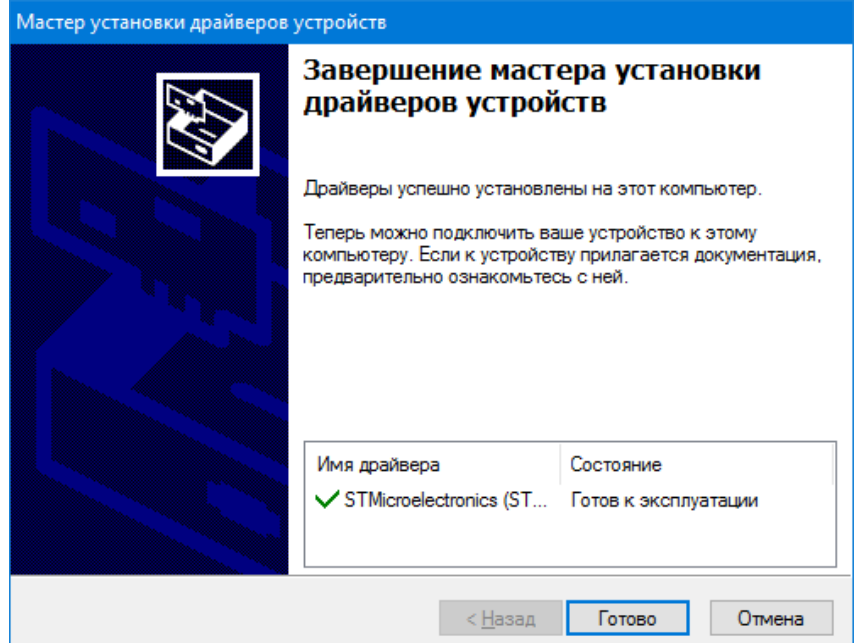

Рисунок 13 - установочный файл

2.2.5 Подготовка процессорной платы БКУ 3200 исп. Д. Внимание! Первым делом следует отключить питание шкафа БКУ исп. Д.

Получить доступ к плате можно следующим образом:

2.2.6 Открыть дверь шкафа БКУ 3200 исп. Д, на которой расположен экран и элементы управления (в зависимости от исполнения шкафа могут быть незначительные отличия). Пример внешнего вида шкафа с нужными нам элементами представлен на рисунке 14.

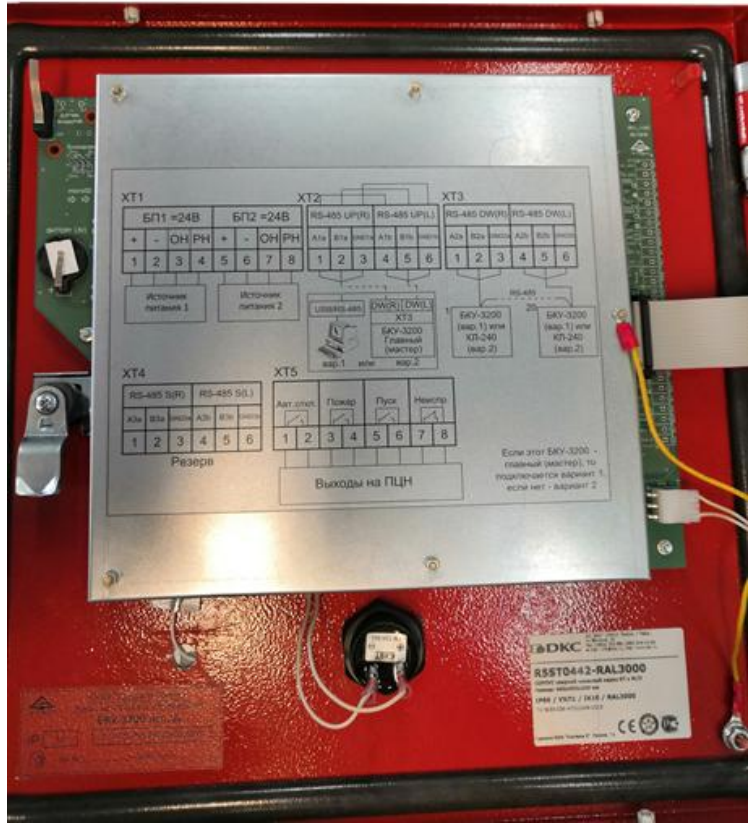

Рисунок 14 - Пример внешнего вида шкафа

2.2.7 Процессорная плата БКУ 3200 исп.Д располагается под защитным кожухом представленным на рисунке 6. Для доступа к плате следует демонтировать защитный кожух открутив фиксирующие гайки, пример на рисунке 15 (в зависимости от исполнения и версии шкафа, внешний вид и крепежные элементы могут незначительно отличаться).

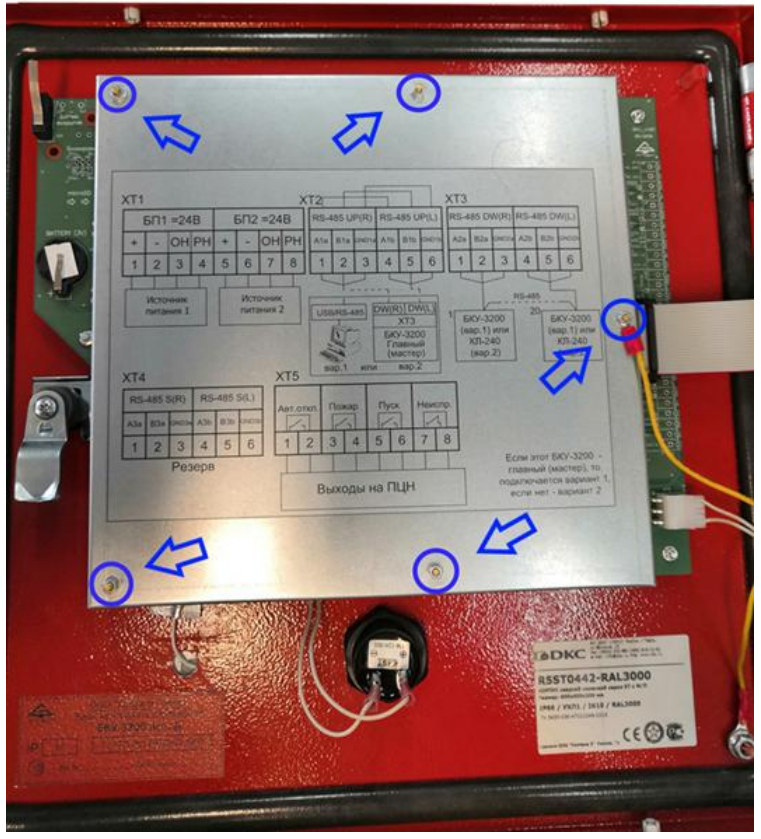

Рисунок 15 – расположение фиксирующих гаек

2.2.8 Демонтировав защитный кожух, мы видим плату, представленную на рисунке 16. Процессорная плата имеет маркировку «Core4X9I», она выделена красным прямоугольником.

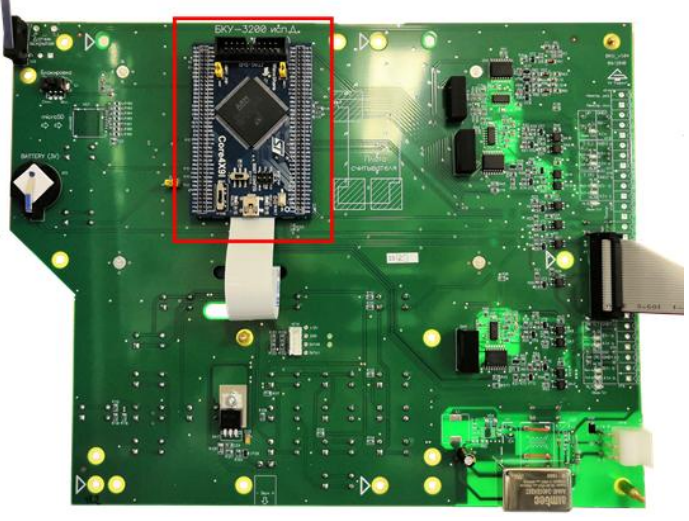

Рисунок 16 – плата БКУ

2.2.9 Выставить переключатели в следующие положения:
- установить переключатель, отмеченный красным цветом на рисунке 17, в верхнее положение «USB»

- установить переключатель, отмеченный белым прямоугольником на рисунке 9, в правое положение «SYSTEM»

- снять два верхних джампера (желтого цвета)

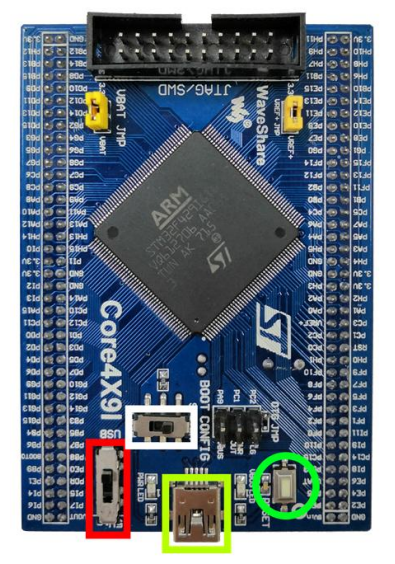

Рисунок 17 - процессорная плата

2.2.10 Подключения кабеля usb <-> mini-usb. На рисунке 17 зеленым прямоугольником отмечен порт «mini-usb», при помощи кабеля следует соединить плату с компьютером. На плате должно загореться два светодиода отмеченные кругами на рисунке 18.1. Для проверки корректности выполненных действий требуется зайти в диспетчер устройств (Пуск –> Панель управления -> Диспетчер устройств), в списке устройств «Контроллеры USB» должен отобразиться «STM Device in DFU Mode», пример на рисунке 18.2. В случае если устройство не определилось совсем, попробуйте подключиться в другие порты USB а вашем ПК.

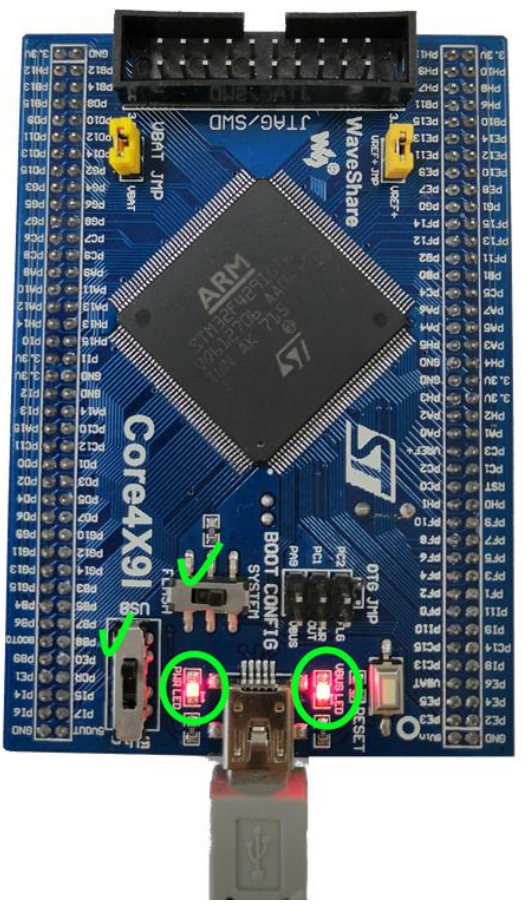

Рисунок 18.1 - процессорная плата

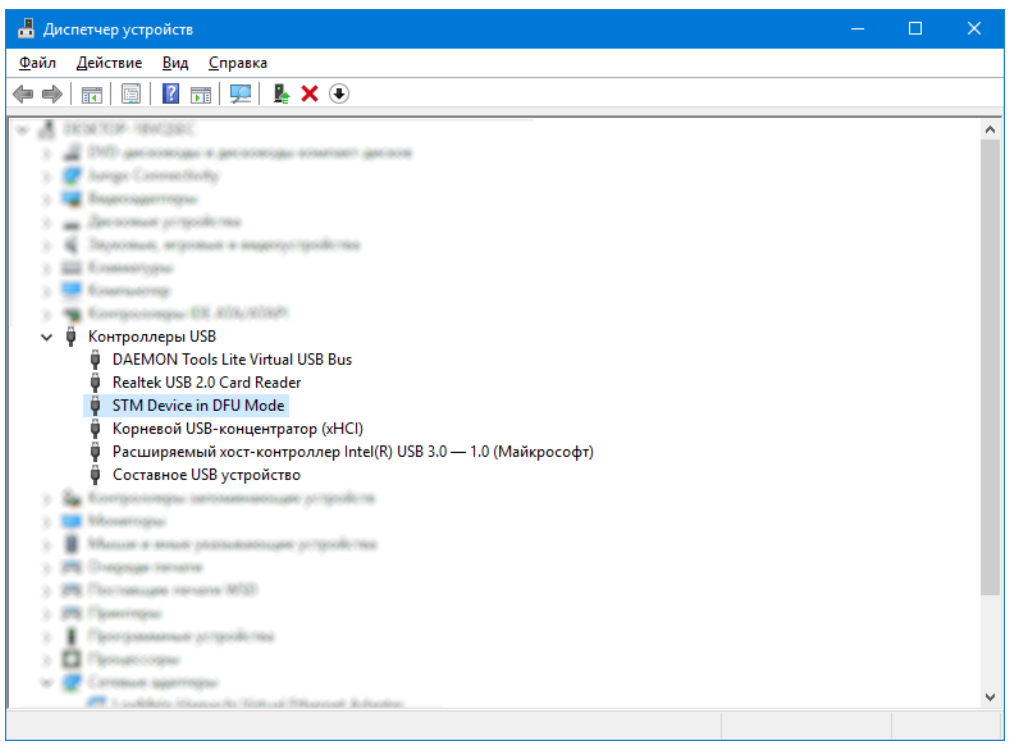

Рисунок 18.2 - Диспетчер устройств

2.2.11 Запустить программу «DfuSeDemo» для обновления ПО БКУ 3200 исп. Д. На рисунке 19 представлено окно программы, в списке устройств (Available DFU Devices) отображается наша плата.

| 🧼 DfuSe Demo (v3                                                                                                    | .0.6)                                   |                                                            |                                                                                                    |                            |                                                                                                    |                                             |                                     | × |
|----------------------------------------------------------------------------------------------------|-----------------------------------------|------------------------------------------------------------|----------------------------------------------------------------------------------------------------|----------------------------|----------------------------------------------------------------------------------------------------|---------------------------------------------|-------------------------------------|---|
| Available DFU Devi<br>STM Device in DFI<br>Supports Uploa<br>Supports Down<br>Can Detach<br>Enter <u>D</u> FU mode/H<br>Actions | ces<br>U Mode<br>d load I<br>HID detach | Manifestal<br>Accelerate<br>Leave                          | v<br>tion tolerant<br>ed Upload (ST)<br>DFU mode                                                                         | App<br>Ven<br>Proc         | dor ID:                                                                                                    | DFU Mo<br>Vendor II<br>Procuct I<br>Version | de:<br>D: 0483<br>D: DF11<br>: 2200 |   |
| Select <u>I</u> arget(s):<br>Upload Action<br>File:<br>Transferred data s<br>0 KB(0 Bytes) of 0<br>Operation duration<br>00     | Target Id<br>00<br>01<br>02<br>03       | Name<br>Internal Fla<br>Option Byt<br>OTP Mem<br>Device Fe | ash<br>es<br>ory<br>ature<br>File:<br>Vendor ID:<br>Procuct ID:<br>Version:<br>Version:<br>Optimize I<br>Ch <u>o</u> ose | erify A<br>er dow<br>Upgra | Available Sectors (<br>12 sectors<br>2 sectors<br>1 sectors<br>tion<br>Targets in file<br>nload<br>de duration (Remove<br>Upgrade | (Double Clid                                | k for more                          |   |
| Abort                                                                                                    |                                         |                                                            |                                                                                                    |                            |                                                                                                    |                                             | <u>Q</u> ui                         | t |

Рисунок 19 - программа «DfuSeDemo»

2.2.12 Выбрать пункт «Verify after download» (Верификация после загрузки), на рисунке 20 отмечен красным овалом. Для выбора файла прошивки нажимаем кнопку «Choose», выбираем нужный файл с расширением \*.dfu и нажимаем открыть. Все готово для обновления, следует нажать кнопку «Upgrade», начнется процесс удаления старой версии, загрузки новой и верификации загруженной прошивки, время загрузки прошивки составит ориентировочно 1 минуту. В результате успешного обновления в окне программы отобразится сообщение «Target 00: Verify successful !», пример представлен на рисунке 20, выделен зеленым овалом.

| 🥔 DfuSe Demo (v3                                                                                                    | .0.6)                                                                                                    |                                                                         |                                                                         | – 🗆 🗙                                                             |
|----------------------------------------------------------------------------------------------------|----------------------------------------------------------------------------------------------------|-------------------------------------------------------------------------|-------------------------------------------------------------------------|-------------------------------------------------------------------|
| Available DFU Devi<br>STM Device in DF<br>Supports Uploa<br>Supports Down<br>Can Detach<br>Enter <u>D</u> FU mode/<br>Actions | ices<br>U Mode<br>Id M<br>Iload A<br>HID detach                                                                       | V<br>lanifestation tolerant<br>ccelerated Upload (ST)<br>Leave DFU mode | Application Mode:<br>Vendor ID:<br>Procuct ID:<br>Version:              | DFU Mode:<br>Vendor ID: 0483<br>Procuct ID: DF11<br>Version: 2200 |
| Select <u>T</u> arget(s):                                                                                                    | Target Id         Na           00         Int           01         0;           02         01           03         De | ame<br>ternal Flash<br>ption Bytes<br>TP Memory<br>evice Feature        | Available Sectors<br>2 sectors<br>2 sectors<br>1 sectors                | tors (Double Click for more)                                      |
| Upload Action<br>File:<br>Choose<br>Transferred data s<br>728 KB(745958 B                                                     | Uploa<br>size                                                                                                    | Upgrade or V<br>File:<br>Vendor ID:<br>Procuct ID:<br>Version:          | arify Action<br>Olimp_dfu_V204.dfu<br>J483 Targets i<br>DF11 00<br>2200 | in file:<br>ST                                                    |
| KB(745958 Bytes<br>Operation duration<br>O                                                                                    | )<br>n<br>D:00:56                                                                                                    | Chgose                                                                  | r download                                                              | move some FFs)<br>de⊻erify                                        |
| Abort                                                                                                    |                                                                                                    |                                                                         |                                                                         | <u>Q</u> uit                                                      |

Рисунок 20 - программа «DfuSeDemo»

2.2.13 Процесс обновления завершен, следует отключить miniusb кабель от процессорной платы, и вернуть тумблеры в исходное положение:

- установить тумблер, отмеченный красным цветом на рисунке 17, в нижнее положение «5Vin»;

- установить переключатель, отмеченный белым прямоугольником на рисунке 9, в левое положение «FLASH».

2.2.14 Установить защитный кожух и подать питание на устройство БКУ 3200 исп. Д., устройство должно запуститься, версию обновленного ПО можно проверить в меню «Настройки -> Информация».

- 2.2.15 Если в верхнем углу экрана устройства БКУ 3200 исп. Д. появился флаг «Проверка памяти». Необходимо на БКУ-3200 исп. Д:
  - Войти в меню "Настройка";
  - Ввести код "1861";
  - Нажать на кнопку "Просканировать"

- Затем настроить блоки памяти согласно таблице 1 (для изменения начального блока, следует нажать на кнопку "Ввод" на блоке, и вести его номер). Таблица 1

| таолица т       |        |        |
|-----------------|--------|--------|
| Название        | Размер | Начало |
| Системная табл. | 1      | 1      |
| Резерв          |        |        |
| Таблицы         | 7      | 2      |
| Таблицы резерв  | 7      | 9      |
| Лог             | 5      | 16     |
| Лог резерв      | 5      | 21     |
| RF карты        | 1      | 26     |
| RF карты резерв | 1      | 27     |
| Программа       | 8      | 28     |
|                 |        |        |

Примечание: Необходимо чтобы каждый блоки между собой не пересекались и в них не было битых блоков. Нажать на кнопку "Проверить".